# ЕВРАЗИЙСКИЙ ГУМАНИТАРНЫЙ ИНСТИТУТ

## ИНСТРУКЦИЯ

по работе с модулем «Задания» в системе АИС «Platonus» для обучающихся

Нур-Султан – 2020

1) На главной странице сайта ЕАГИ кликните на баннер системы АИС «Platonus» либо пройдите по ссылке http://88.204.167.74/.

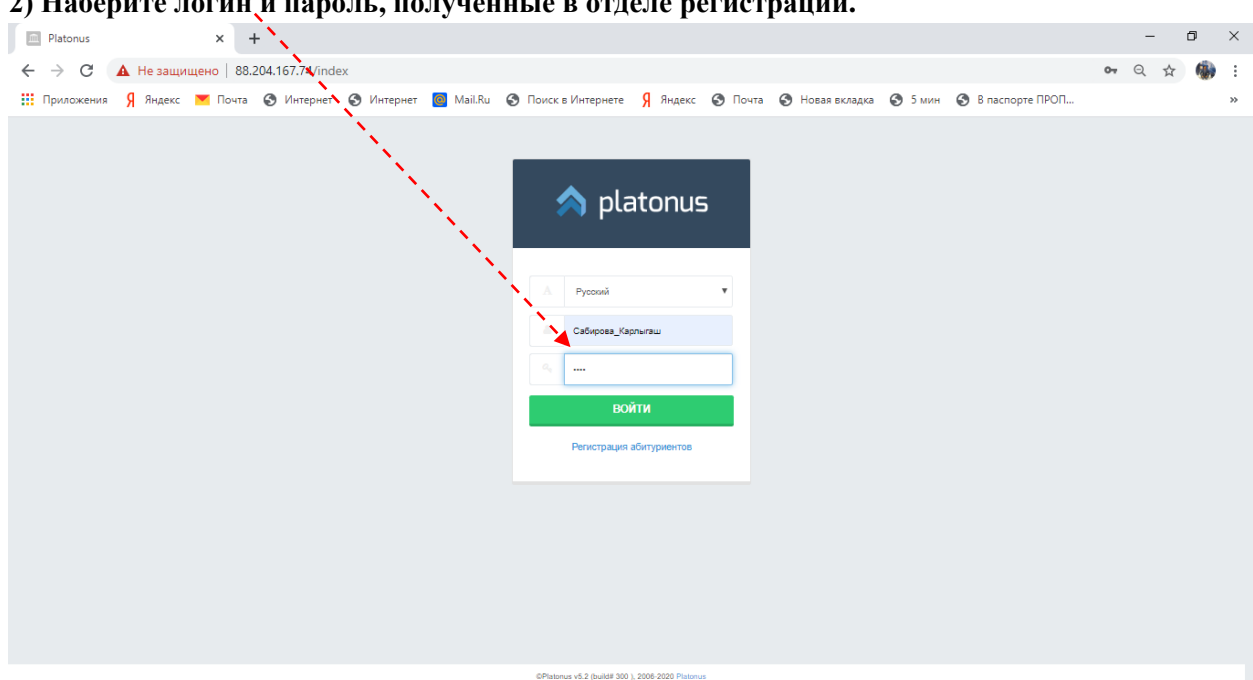

2) Наберите логин и пароль, полученные в отделе регистрации.

#### 3) Со стартовой страницы зайдите во вкладку «Задания».

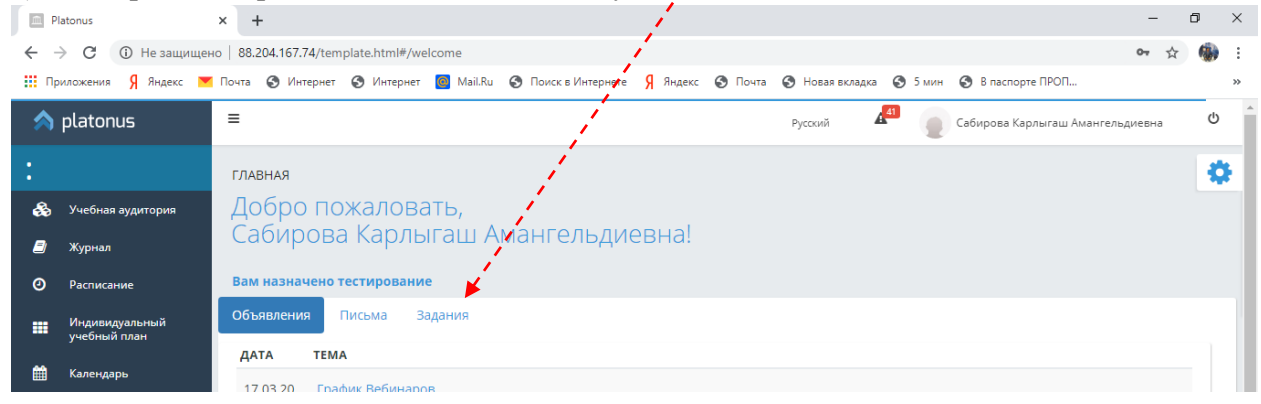

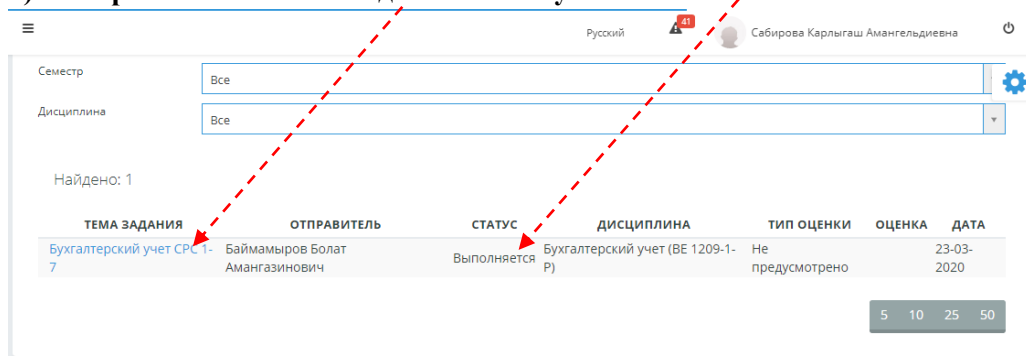

#### 4) Выберите назначенное задание со статусом «Выполняется».

5) Ознакомившись с заданием, приступите к его выполнению. После выполнения нажмите кнопку «Отправить на проверку».

| = /                                  |                                  | Русский | 41 | Сабирова Карлыгаш Амангельдиевна | ወ | ^ |
|--------------------------------------|----------------------------------|---------|----|----------------------------------|---|---|
| « назад<br>Задания                   |                                  |         |    |                                  | ٥ |   |
| Отправить на проверн<br>Тема задания | ку<br>Бухгалтерский учет СРС 1-7 |         |    |                                  |   |   |
| Статус задания                       | Выполняется                      |         |    |                                  |   |   |
| Отправитель                          | Баймамыров Болат Амангазинович   |         |    |                                  |   |   |
| Приступить к выполнению<br>задания с | 23-03-2020                       |         |    |                                  |   |   |
| Выполнить задание до                 | 29-03-2020                       |         |    |                                  |   |   |
| Дисциплина                           | Бухгалтерский учет (ВЕ 1209-1-Р) |         |    |                                  |   |   |
| Выполните задание СРС                | 1-7                              |         |    |                                  |   |   |

## 6) Прикрепите файл с выполненным заданием.

| =                                    | Русский 🦉 🍙 Сабирова Карлыгаш Аманге   | ельдиевна 😃 |
|--------------------------------------|----------------------------------------|-------------|
| < назад<br>Задания<br>Отправить на п | Ответ на задание ×                     | 0           |
| Тема задания                         | Отправить на проверку                  |             |
| Статус задания                       | -                                      |             |
| Отправитель                          |                                        |             |
| Приступить к выполн<br>задания с     | лнению 23-03-2020                      |             |
| Выполнить задание ,                  | <sup>e</sup> A <sup>o</sup> 29-03-2020 |             |
| Дисциплина                           | Бухгалтерский учет (ВЕ 1209-1-Р)       |             |
| Выполните задани                     | HUE CPC 1-7                            |             |

7) Проверьте загруженные файлы, нажав на значок скрепки, и отправьте задание на проверку.

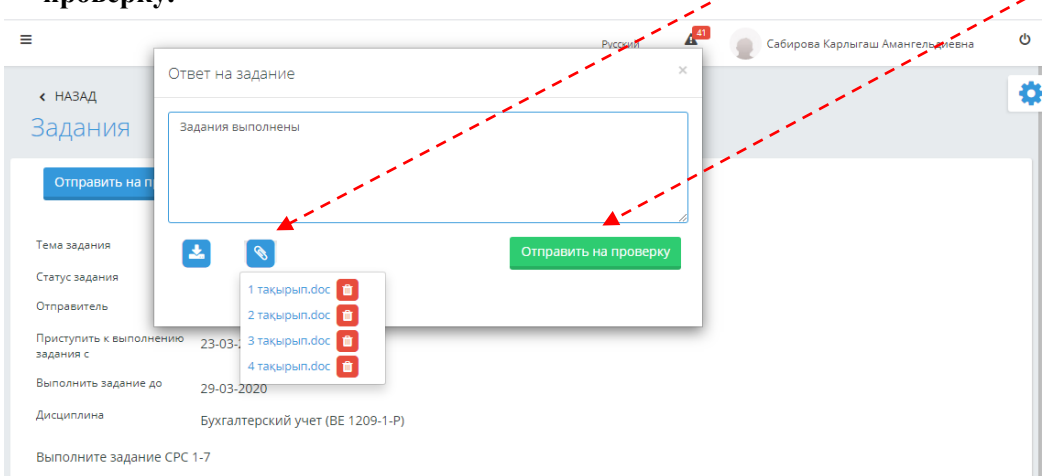

| ≡                                    | Русский 🦉 🌘 Сабирова Карлыгаш Амангельдиевна | ¢ | * |
|--------------------------------------|----------------------------------------------|---|---|
| < назад<br>Задания                   |                                              | ٥ |   |
| 오 Задание отправлено                 | на проверку                                  |   |   |
|                                      |                                              |   |   |
| Тема задания                         | Бухгалтерский учет СРС 1-7                   |   |   |
| Статус задания                       | Отправлено на проверку                       |   |   |
| Отправитель                          | Баймамыров Болат Амангазинович               |   |   |
| Приступить к выполнению<br>задания с | 23-03-2020                                   |   |   |
| Выполнить задание до                 | 29-03-2020                                   |   |   |
| Дисциплина                           | Бухгалтерский учет (ВЕ 1209-1-Р)             |   |   |
| Выполните задание СРС                | 1-7                                          |   |   |

## 8) Статус задания меняется на «Отправлено на проверку».

9) Если работа отправлена преподавателем на доработку, статус задания меняется на соответствующий.

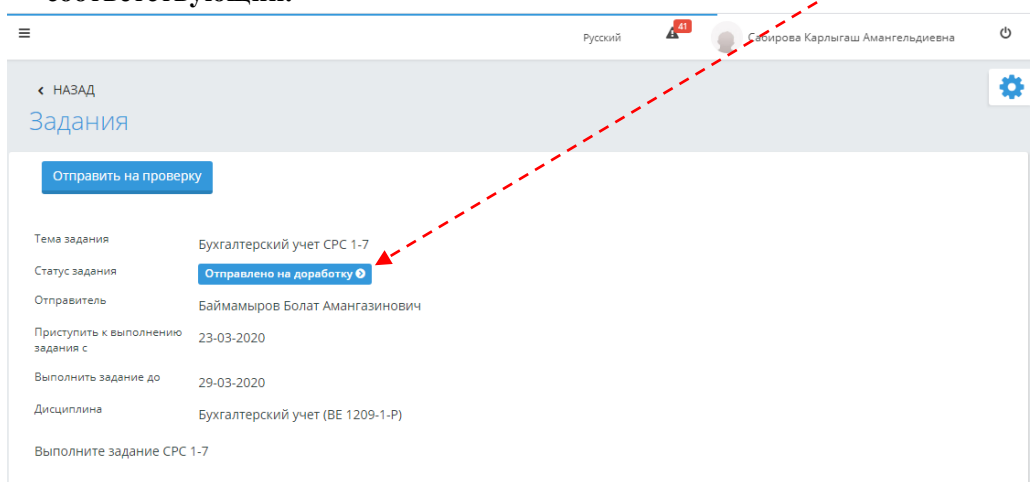

## 10) Для выполнения задания, отправленного на доработку, повторите пункты с 4 по 6.

| ≡                                    | Русский 🖉 Сабирова Карлыгаш Амангельдиевна                                                                       | ወ |
|--------------------------------------|----------------------------------------------------------------------------------------------------|---|
| < назад<br>Задания                   | and the second second second second second second second second second second second second second second second | ٥ |
|                                      |                                                                                                    |   |
| Тема задания                         | Бухгалтерский учег СРС 1-7                                                                                       |   |
| Статус задания                       | Выполнено                                                                                                    |   |
| Отправитель                          | Баймамыров Болат Амангазинович                                                                                   |   |
| Приступить к выполнению<br>задания с | 23-03-2020                                                                                                    |   |
| Выполнить задание до                 | 29-03-2020                                                                                                    |   |
| Дисциплина                           | Бухгалтерский учет (ВЕ 1209-1-Р)                                                                                 |   |
| Выполните задание СРС                | 1-7                                                                                                    |   |

11) Когда задание принято, статус меняется на «Выполнено».